# Thème 5: Vejledning til Padlet og QR-scan

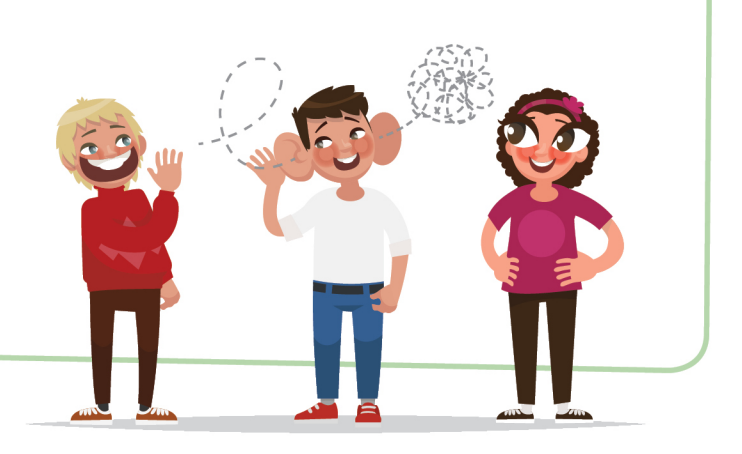

# Trin 1 : Opret en Padlet-bruger

- Besøg siden <u>www.padlet.com</u>
- Tryk på *Tilmelding*
- Vælg, om du vil oprette dig med Google, Facebook, Skoletube eller din egen mail. Vælger du SkoleTube, vil det være med dit Uni-Login.

# Trin 2: Opret en Padlet

- Når du er logget ind, vælger du + Lav en Padlet i venstre hjørne. Du kan også slutte dig til en anden Padlet, men vi anbefaler, at du laver din egen, således at ingen andre klasser går ind og redigerer i din Padlet og omvendt.
- Når du har trykket på *+ Lav en Padlet,* vil du blive præsenteret for en masse forskellige slags Padlet. Vi anbefaler, at du bruger skabelonen *Væg.*
- Når du har valgt skabelonen, kommer du ind i din nye Padlet.
- Tryk på møtrikken 亟 i øverste højre hjørne
- Vælg titel, skriv beskrivelse, vælg baggrund og skrifttype. Du kan blandt andet vælge en baggrund med et verdenskort.
  - Sørg for, at titlen er det spørgsmål, du vil stille. Du laver derfor en Padlet til hver af de poster, du vil have i dit stjerneløb.
- Tryk på *Gemt,* når du er færdig.

## Trin 3: Eleverne opretter svarene

- Tryk på + nede i venstre hjørne. Der vil nu komme en boks op.
- Eleverne skriver sine navne i *Titel*. Eleverne vil svare, hvor der står *Skriv noget*.
  - Du kan også som lærer skrive alle elevernes navne ind som bokse. På den måde skal de blot finde deres gruppe, og svare under deres navne.

## Trin 4: Del din Padlet

- Tryk på 者 DEL i øverste højre hjørne
- Vælg først, hvem der skal se din Padlet. Du kan eksempelvis give den et password, så kun dine elever kan bruge den, eller du kan gøre den offentlig, så de ikke behøver skrive et password, når de er ude på ruten til stjerneløb.
- Vælg herefter Del/Eksport/Embed øverst i menuen
- Når du trykker på *Udskriv kode*, får du den QR-kode, eleverne skal bruge. Vi anbefaler, at du downloader 'billedet', og indsætter det i et dokument.
- Eleverne vil komme til din Padlet, når de scanner den QR-kode, du har downloadet.

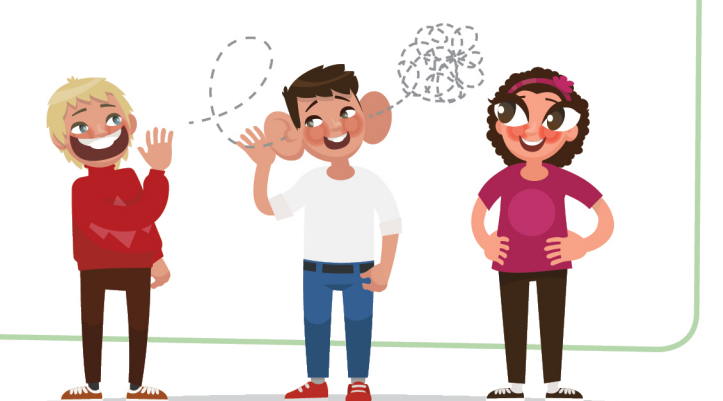

#### Sådan får dine elever QR-scannere

#### Eleverne scanner med telefoner / Apple:

• De fleste Apple-telefoner har automatisk en applikation, der hedder *Quick Scan -QR Reader* eller andre QR applikationer. Søg på telefonen, eller få eleverne til at downloade den i *App Store*.

#### Eleverne scanner med telefoner / Android:

• De fleste Android-telefoner har automatisk en applikation, der hedder QR- & *Stregkodescanner*. Søg på telefonen, eller få eleverne til at downloade den i *Play Butik*.

#### Eleverne scanner med iPads:

• De fleste iPads har automatisk en applikation, der hedder *Quick Scan -QR Reader* eller andre QR applikationer. Søg på iPad'en, eller få eleverne til at downloade den i *App Store*.

#### Eleverne scanner med tablets (Samsung, Huawei, LG mv.):

• De fleste tablets har ikke en applikation, da mange skal downloades fra *Microsoft Store*. Eleverne downloader applikationen *QR Code for Windows 10* i *Microsoft Store*.

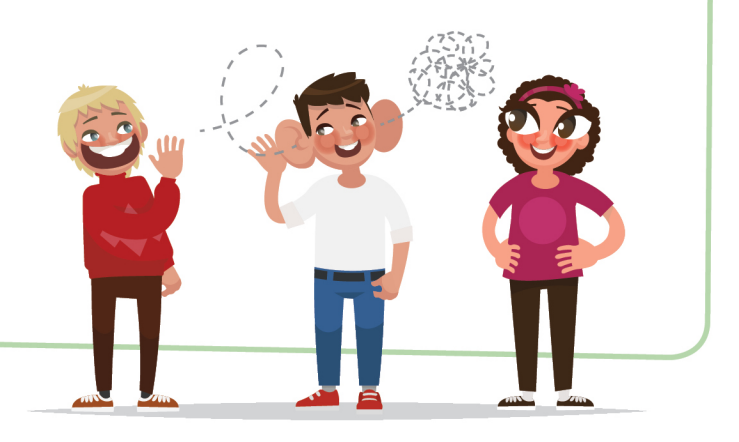